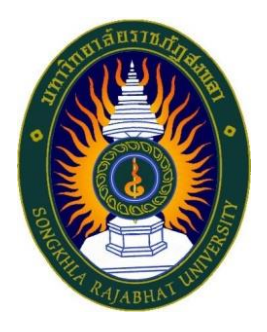

# คู่มือปฏิบัติงาน เรื่อง การบันทึกผลของการปฏิบัติงาน ระดับมหาวิทยาลัย ประจำปีงบประมาณ พ.ศ. 2567

จัดทำโดย นางสาวกุสุมา เจะอาแซ เจ้าหน้าที่บริหารงานทั่วไปชำนาญการ

คณะวิทยาศาสตร์และเทคโนโลยี มหาวิทยาลัยราชภัฏสงขลา คู่มือปฏิบัติงานเล่มนี้จัดทำขึ้นเพื่อเป็นแนวทางในการบันทึกผลของการปฏิบัติงาน

ระดับมหาวิทยาลัย ประจำปีงบประมาณ พ.ศ. 2567 ซึ่งหลังจากที่มหาวิทยาลัยได้อนุมัติงบประมาณ ประจำปี งบประมาณ พ.ศ. 2567 ทุกหน่วยจะดำเนินการจัดทำแผนการใช้จ่ายงบประมาณในระบบ MIS (ระบบ งบประมาณ) หัวข้อบันทึกงบประมาณ ข้อที่ 1 แผนปฏิบัติราชการ โดยกำหนดแผนไตรมาส 1-4 ตามความ เหมาะสมกับโครงการ/กิจกรรมที่ดำเนินการ และเมื่อหลังจากที่ได้บันทึก ข้อ 1 แผนปฏิบัติราชการ เสร็จสิ้นแล้ว ให้ผู้ปฏิบัติงานต้องดำเนินการจัดทำ ข้อ 7 บันทึกแผน/ผลของการปฏิบัติงาน ระดับมหาวิทยาลัยในแต่ละไตรมาส เพื่อให้ประชุมสภามหาวิทยาลัยได้รับทราบ

> นางสาวกุสุมา เจะอาแซ เจ้าหน้าที่บริหารงานทั่วไป 29 มีนาคม 2567

## สารบัญ

| ษ   |  |
|-----|--|
| หนา |  |

| റ്റ | าเ้า |
|-----|------|
|     | ы    |

|     | ð  |
|-----|----|
| สาร | บญ |

| ขั้นตอนการปฏิ | บัติงาน                                                    | 1 |
|---------------|------------------------------------------------------------|---|
| การบันทึกผลข  | องการปฏิบัติงาน ระดับมหาวิทยาลัย ประจำปีงบประมาณ พ.ศ. 2567 | 1 |
| ขั้นตอนที่ 1  | การเข้าสู่ระบบการบันทึกผลของการปฏิบัติงาน ระดับมหาวิทยาลัย | 1 |
| ขั้นตอนที่ 2  | การบันทึกผลของการปฏิบัติงาน ระดับมหาวิทยาลัย               | 2 |

## ขั้นตอนการปฏิบัติงาน การบันทึกผลของการปฏิบัติงาน ระดับมหาวิทยาลัย ประจำปีงบประมาณ พ.ศ. 2567

หลังจากที่มหาวิทยาลัยได้อนุมัติงบประมาณ ประจำปีงบประมาณ พ.ศ. 2567 ทุกหน่วยจะดำเนินการ จัดทำแผนการใช้จ่ายงบประมาณในระบบ MIS (ระบบงบประมาณ) หัวข้อบันทึกงบประมาณ ข้อที่ 1 แผนปฏิบัติ ราชการ โดยกำหนดแผนไตรมาส 1-4 ตามความเหมาะสมกับโครงการ/กิจกรรมที่ดำเนินการ

หลังจากที่ได้บันทึก ข้อ 1 แผนปฏิบัติราชการ เสร็จสิ้นแล้วให้ผู้ปฏิบัติงานดำเนินการจัดทำ ข้อ 7 บันทึก แผน/ผลของการปฏิบัติงาน ระดับมหาวิทยาลัย

### ขั้นตอนที่ 1 การเข้าสู่ระบบการบันทึกผลของการปฏิบัติงาน ระดับมหาวิทยาลัย

เปิดเว็บไซต์มหาวิทยาลัยราชภัฏสงขลา <u>มหาวิทยาลัยราชภัฏสงขลา : Songkhla Rajabhat</u> <u>University (skru.ac.th)</u> ผ่าน internet explorer

1.1 คลิกเลือก "ระบบ MIS SKRU"

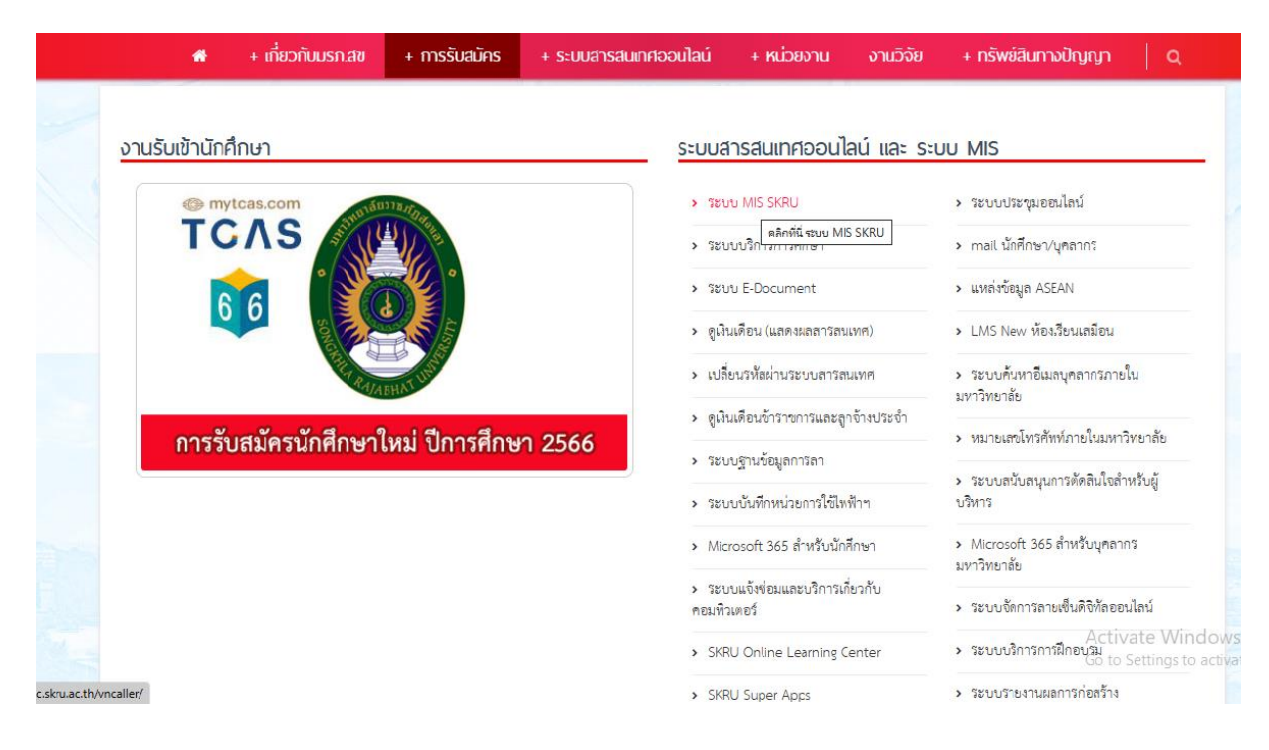

## ขั้นตอนที่ 2 การบันทึกผลของการปฏิบัติงาน ระดับมหาวิทยาลัย

ข้อมูลที่ต้องเตรียมในการบันทึกข้อมูลคือแผนปฏิบัติงานและแผนการใช้จ่ายงบประมาณ ประจำปีประมาณ พ.ศ. 2567

2.1 คลิกเลือก "ระบบงบประมาณ"

| ເບັງ ມ<br>si | เหาวิทยาลัยราชภัฏสงขลา<br>KRU BackOffice Application                                                                                                    |  |
|--------------|----------------------------------------------------------------------------------------------------|--|
|              | ws 🕀 <u>Applications</u> 🕀 <u>Setup</u> 🕀 <u>Manual</u>                                                                                                    |  |
|              | <b>Chrome</b> ของคุณ ต้องการส่วนขยายเพื่อใช้งาน Microsoft ClickOnce สำหรับเรียกใช้โปรแกรม<br>ของระบบงาน กรุณา <u>คลิกที่นี่</u><br>ในกรณีที่คุณได้ทำการดิตตั้งส่วนขยายแล้ว คุณสามารถกดปุ่มข้างล่างเพื่อเรียกใช้งานโปรแกรม |  |
|              | ระบบสารสนเทศเพื่อการบริหาร (MIS)                                                                                                    |  |

- 2.2 คลิกเลือก "บันทึกงบประมาณ"
- 2.3 คลิกเลือก "บันทึกแผน/ผลของการปฏิบัติงาน ระดับมหาวิทยาลัย"

| ระบบงบประมาณ                                                                                                    |                                                                                                    |               |
|----------------------------------------------------------------------------------------------------|----------------------------------------------------------------------------------------------------|---------------|
| ระบบสารสามาดเพื่อการบริหาร<br>มีการสามาดเพื่อการบริหาร<br>มีการสามาดเพื่อการบริหาร                                                                                                    | ระบบงบประมา                                                                                                    | ณ             |
| บันทึกงบประมาณ รายการเคลื่อนไหว รายงานการจัดสรร งปม. งบใช้ไประยะค่อนผูกพัน งบใช้ไประยะผูกพัน งบใช้ไประยะผูกพัน งบใช้ไประยะลุ่ายแล้ว รายงานสถานะงบประมาณ รายงานสรุป รายงานสรุป รายงานสรุป รายงานสรุป กำหนดโครงสร้าง | สแผนการปฏิบัติงาน         : แผนปฏิบัติการ         2 : แผนการใช้จ่ายงบประมาณ         3 : งบประมาณบันทึก/คุม         4 : สรุปยอดตามรทัส GF         แบบจัดทำแผน/รายงานผล         5 : บันทึกแผน/ผลของกลุ่มตัวชี้วัดในการปฏิบัติงาน         6 : บันทึกแผน/ผลของการปฏิบัติงาน ระดับกระทรวง         7 : บันทึกแผน/ผลของการปฏิบัติงาน ระดับกระทรวง         7 : บันทึกแผน/ผลของการปฏิบัติงาน ระดับมหาวิทยาลัย         2.3         แบบจัดทำแผน/รายงานผล การปฏิบัติงาน และการใช้จ่ายงบประ         8 : แบบ สงป.301 (รูปแบบเงินแผ่นดิน)         9 : แบบ สงป.302 (รูปแบบเงินแผ่นดิน)         10 : แบบ สงป.302 (รูปแบบเงินแผ่นดิน)         11 : แบบ สงป.302 (รูปแบบเงินแผ่นดิน) | SELECT MENU I |
| Vision Net Co., Ltd.<br>PASSWORD                                                                                                    |                                                                                                    |               |

- 2.4 หน้าต่างบันทึกแผน/ผลของการปฏิบัติงาน ระดับมหาวิทยาลัยในระบบ MIS ประกอบด้วย
  - 2.4.1 ปีงบ : เลือกปีงบประมาณ พ.ศ. 2567

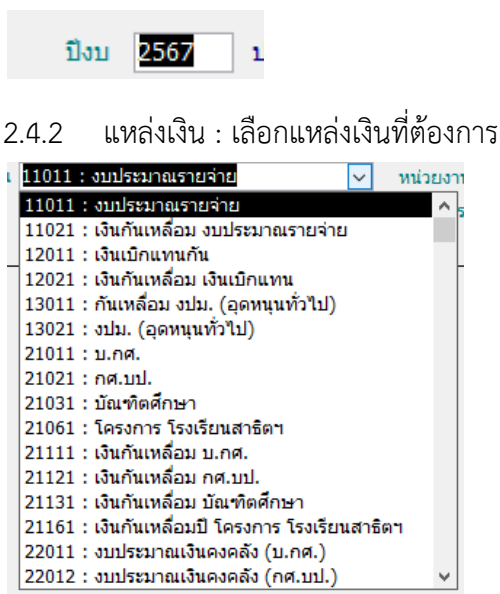

2.4.3 หน่วยงาน : เลือกแหล่งเงินที่ต้องการ

000000 : มหาวิทยาลัยราชภัฏสงขลา 150000 : คณะวิทยาศาสตร์และเทคโนโลยี

#### 2.4.4 โครงการ : เลือกโครงการที่ต้องการ

|   | -                                                       |
|---|---------------------------------------------------------|
|   | 1253501 : โครงการบริหารมหาวิทยาลัยราชภัฏสงขลา ด้านวิทย์ |
| - | 1253502 : โครงการผลิตบัณฑิตคณะวิทยาศาสตร์และเทคโนโลยี   |
| Ī | 1253503 : โครงการผลิตบัณฑิตคณะเทคโนโลยีอุตสาหกรรม       |
| l | 1253504 : โครงการผลิตบัณฑิตคณะเทคโนโลยีการเกษตร         |
| 1 | 1253505 : โครงการบริหารสถาบันวิจัยและพัฒนา              |
|   |                                                         |

2.4.5 กิจกรรม : เลือกกิจกรรมที่ต้องการ

200112 : บริหารงานคณะวิทยาศาสตร์และเทคโนโลยี

| ระดับมหาวิทยาลัย - prgBudget_Target_U | <b>x</b><br>2.4.3 |
|---------------------------------------|-------------------|
| 11011 : งบประมาณรายจ่าย 🗸 หน่วยงาน 🦯  | 2.4.5             |
| 2.4.4                                 |                   |
|                                       |                   |
|                                       |                   |
|                                       |                   |
|                                       |                   |

 2.5 ตัวอย่างการบันทึกผลของการปฏิบัติงาน ระดับมหาวิทยาลัย (ไตรมาส 2) มหาวิทยาลัยจะมีบันทึกข้อความเรื่อง รายงานผลการใช้จ่ายงบประมาณรายจ่าย และงบประมาณ รายได้ ตามแบบ สงป. 301 ณ สิ้นสุดไตรมาส 2 (1 ตุลาคม 2566 – 31 มีนาคม 2567)

บันทึกข้อความ ส่วนราชการ กองนโยบายและแผน มหาวิทยาลัยราชภัฏสงขลา ไทร. ๑๑๕๓ 4 วันที่ ดุต มีนาคม ๒๙๖๗ เรื่อง รายงานผลการใช้จ่ายงบประมาณรายจ่าย และงบประมาณเงินรายได้ ตามแบบ สงป.๓๐๑ ณ สิ้นไตรมาส ๒ เรียน คณบดีทุกคณะ/ผู้อำนวยการสถาบันฯ, สำนักฯ เรื่องเดิม ตามที่มหาวิทยาลัยราชภัฏสงขลา ได้จัดสรรงบประมาณเงินรายได้และงบประมาณรายจ่าย ประจำบึงบประมาณ พ.ศ. ๒๔๖๙ ให้แก่หน่วยงาน เพื่อคำเนินการตามแผนปฏิบัติงานและแผนการใช้ ้จ่ายงบประมาณที่ได้กำหนดไว้ ในแต่ละไตรมาส ซึ่งกองนโยบายและแผน จะรายงานผลการใช้จ่าย งบประมาณรายจ่ายและงบประมาณเงินรายได้ ประจำปึงบประมาณ พ.ศ. ๒๙๖๗ ณ สิ้นไตรมาส ๒ ให้แก่ที่ประชุมสภามหาวิทยาลัยฯ ได้รับทราบนั้น ข้อเท็จจริง ในการนี้ กองนโยบายและแผน จึงขอความร่วมมือให้หน่วยงานของท่าน คำเนินการรายงานผล ในแต่ละตัวซี้วัดของกิจกรรม ณ สิ้นไหรมาส ๒ ในระบบ MIS (ระบบงบประมาณ) หัวข้อบันทึก งบประมาณ ข้อที่ ๙ บันทึกแผน/ผลของการปฏิบัติงาน ระดับมหาวิทยาลัย <u>ให้เสร็จสิ้นภายในวันที่</u> <u>๓๓ มีนาคม ๒๕๖๗</u> เพื่อกองนโยบายและแผน ได้ดำเนินการจัดทำแผนปฏิบัติงานและผลการใช้จ่าย งบประมาณ ประจำปังบประมาณ พ.ศ. ๒๕๖๗ เพื่อรายงานผลที่ประชุมสภามหาวิทยาลัยต่อไป ระเบียน/กฎหมายที่เกี่ยวข้อง ระเบียบมหาวิทยาลัยราขภัฏสงขลา ว่าท้วยการบริหารการเงินและงบประมาณเงินรายได้ของ มหาวิทยาลัย พ.ศ. ๒๕๖๖ ข้อพิจารณาและข้อเสนอแนะ จึงเรียนมาเพื่อคำเนินการรายงานแผนปฏิบัติงานและผลการใช้จ่ายงบประมาณ พ.ศ. ๒๕๖๗ (รองศาสตราจารย์ คร.วีระชัย แสงฉาย) รองอธิการบดีฝ่ายวางแผนและงบประมาณ

บันทึกผลของการปฏิบัติงาน ระดับมหาวิทยาลัย (ไตรมาส 2) ดังนี้

- 2.5.1 ปีงบ : 2567
- 2.5.2 แหล่งเงิน : บ.กศ.
- 2.5.3 หน่วยงาน : คณะวิทยาศาสตร์และเทคโนโลยี
- 2.5.4 โครงการ : ผลิตบัณฑิตคณะวิทยาศาสตร์และเทคโนโลยี
- 2.5.5 กิจกรรม : บริหารจัดการคณวิทยาศาสตร์และเทคโนโลยี
- 2.5.6 ดัชนีชี้วัด : ดูแผนการดำเนินเงินแต่ละไตรมาสที่กำหนดไว้
- 2.5.7 ใส่ผลการดำเนินเงินแต่ละไตรมาส

| โป้นทึกแผน/ผลของการปฏิบัติงาน ระดับมหาวิทยาลัย - prgBudg + T + U - ×<br>ปัญ.พี่ กิบเฐาน/ 2.5.1 ปการปฏิบัติป_เธรายที่บนทาวิพยาลัย / 2.5.3 |                                               |          |         |              |                   |                 |                 |       |        |
|----------------------------------------------------------------------------------------------------|-----------------------------------------------|----------|---------|--------------|-------------------|-----------------|-----------------|-------|--------|
| ป                                                                                                    | บ 2567 แหล่งเงิน 21011 : บ.กศ.                |          | $\sim$  | หน่วยงาน 150 | 000 : คณะวิทยา    | ศาสตร์และเทคโน' | โลยี /          |       | $\sim$ |
| ໂ                                                                                                    | รงการ 1253502 : โครงการผลิตบัณฑิตคณะ          | วิทยาศาส | ตร์แล 🗸 | กิจกรรม 2.   | บริหารจัดก<br>5.6 | ารคณะวิทยาศาสต  | าร์และเทคโนโลยี |       | $\sim$ |
|                                                                                                    | ดัชนีชี้วัด                                   |          | ส1 -    | แผนใตรมาสา 🗸 | แผนใตรมาสา 🗸      | แผนไตรมาสา 🗸    | รวมแผน          |       | มาส    |
|                                                                                                    | ตัวชี้วัดเชิงปริมาณ-จำนวนครั้งในการจัดซึ่ะ 🗸  | 2.5.4    | 0.00    | 10.00        | 10.00             | 5.00            | 0.              | 2.5.5 |        |
|                                                                                                    | ตัวชีวัดเชิงปริมาณ-จำนวนครั้งในการช่อมแชง     |          | 10.00   | 10.00        | 10.00             | 5.00            | 0.00            |       |        |
|                                                                                                    | ตัวชี้วัดเชิงปริมาณ-จำนวนวัสดุครุภัณฑ์เพื่อกา |          | 24.00   | 0.00         | 0.00              | 0.00            | 0.00            |       |        |
| *                                                                                                    |                                               |          |         |              |                   |                 |                 |       |        |
|                                                                                                    |                                               |          |         |              |                   |                 |                 |       |        |
|                                                                                                    |                                               |          |         |              |                   |                 |                 |       |        |
|                                                                                                    |                                               |          |         |              |                   |                 |                 |       |        |
|                                                                                                    |                                               |          |         |              |                   |                 |                 |       |        |
|                                                                                                    |                                               |          |         |              |                   |                 |                 |       |        |
|                                                                                                    |                                               |          |         |              |                   |                 |                 |       |        |
|                                                                                                    |                                               |          |         |              |                   |                 |                 |       |        |
|                                                                                                    |                                               |          |         |              |                   |                 |                 |       |        |
|                                                                                                    |                                               |          |         |              |                   |                 |                 |       |        |
|                                                                                                    |                                               |          |         |              |                   |                 |                 |       |        |

V บันทึกแผน/ผลของการปฏิบัติงาน ระดับมหาวิทยาลัย - prgBudget\_Target\_U

บันทึกแผน/ผลของการปฏิบัติงาน ระดับมหาวิทยาลัย

| ปัง | บ 2567 แหล่งเงิน 21011 : บ.กศ. 🗸 หน่                              | <b>ม่วยงาน</b> 150000 : ( | คณะวิทยาศาสตร์แ | ละเทคโนโลยี                 | ~              |
|-----|-------------------------------------------------------------------|---------------------------|-----------------|-----------------------------|----------------|
| โค  | รงการ 1253502 : โครงการผลิตบัณฑิตคณะวิทยาศาสตร์แล 🗸 กิจ           | ลกรรม 200001 : :          | บริหารจัดการคณ  | 2.5.7 <mark>ร์และเ</mark> า | ทคโนโลยี 🗸 🗸   |
| _   |                                                                   |                           | /`              |                             |                |
|     | ดัชนีชี้วัด 🗸                                                     | - ผลไตรมาสที่1 -          | ผลไตรมาสที่2/+  | ผลใตรมาสที่3 🗸              | ผลไตรมาสที่4 🗸 |
|     | ตัวชี้วัดเชิงปริมาณ-จำนวนครั้งในการจัดชื่อวัสดุ:ครั้ง             | 8.00                      | ) 10.00         | 0.00                        | 0.00           |
|     | ตัวชี้วัดเชิงปริมาณ-จำนวนครั้งในการช่อมแชมครุภัณฑ์:ครั้ง          | 13.00                     | ) 12.00         | 0.00                        | 0.00           |
|     | ตัวชี้วัดเชิงปริมาณ-จำนวนวัสดุครุภัณฑ์เพื่อการบริหารจัดการ:รายการ | 24.00                     | 0.00            | 0.00                        | 0.00           |
| *   |                                                                   |                           |                 |                             |                |
|     |                                                                   |                           |                 |                             |                |
|     |                                                                   |                           |                 |                             |                |
|     |                                                                   |                           |                 |                             |                |
|     |                                                                   |                           |                 |                             |                |
|     |                                                                   |                           |                 |                             |                |
|     |                                                                   |                           |                 |                             |                |
|     |                                                                   |                           |                 |                             |                |
|     |                                                                   |                           |                 |                             |                |
|     |                                                                   |                           |                 |                             |                |